# ご利用になる前に

| 各部の名称と機能              | 1-2  |
|-----------------------|------|
| 本体                    | 1-2  |
| ステータスバー               | 1-4  |
| メモリカードについて            | 1-6  |
| メモリカードを取り付ける/取り外す     | 1-6  |
| 電池パックと充電機器のお取り扱い      | 1-7  |
| ご利用になる前に              | 1-7  |
| 電池パックを取り付ける/取り外す      | 1-8  |
| 充電する                  | 1-9  |
| 電源を入れる/切る             | 1-10 |
| 電源を入れる                | 1-10 |
| 電源を切る                 | 1-10 |
| 初期設定                  | 1-10 |
| スリープモード               | 1-11 |
| マナーについて               | 1-12 |
| ホーム画面                 | 1-12 |
| 拡張ホーム画面               | 1-12 |
| ホーム画面を切り替える           | 1-13 |
| タッチパネルの使いかた           | 1-13 |
| 機能の呼び出しかた             | 1-16 |
| アプリケーションを起動する         | 1-16 |
| 最近使用したアプリケーションを起動するには | 1-16 |
|                       |      |

| 検索のしかた            | 1-16 |
|-------------------|------|
| 本機を検索する           | 1-16 |
| インターネットで検索する      | 1-17 |
| 音量を調節する           | 1-17 |
| 着信音量を調節する         | 1-17 |
| 通知音量を調節する         | 1-17 |
| メディア音量を調節する       | 1-17 |
| アラーム音量を調節する       | 1-18 |
| パソコンとつなぐ          | 1-18 |
| メモリカードをストレージとして使う | 1-19 |
| 暗証番号              |      |
| 交換機用暗証番号          | 1-19 |
| 発着信規制用暗証番号        | 1-19 |

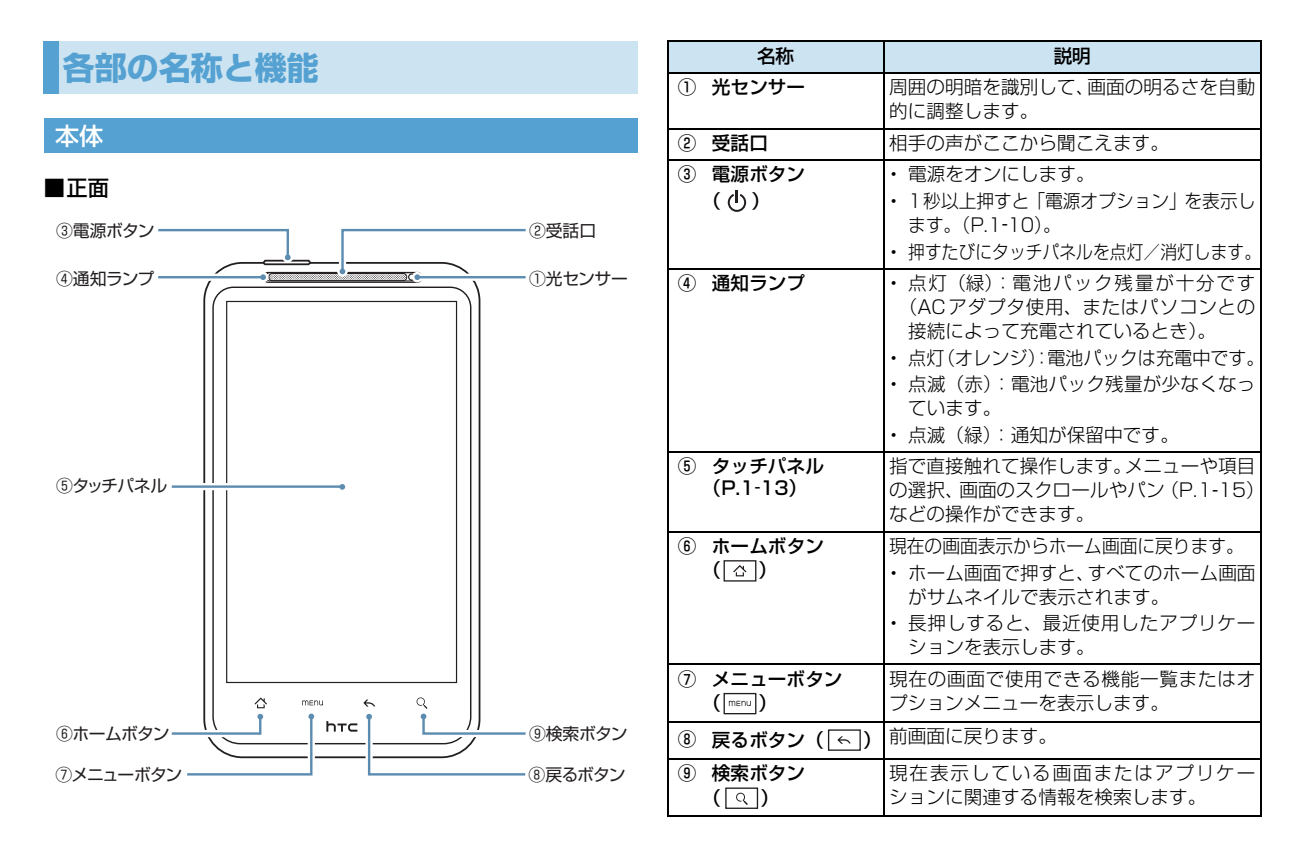

■背面

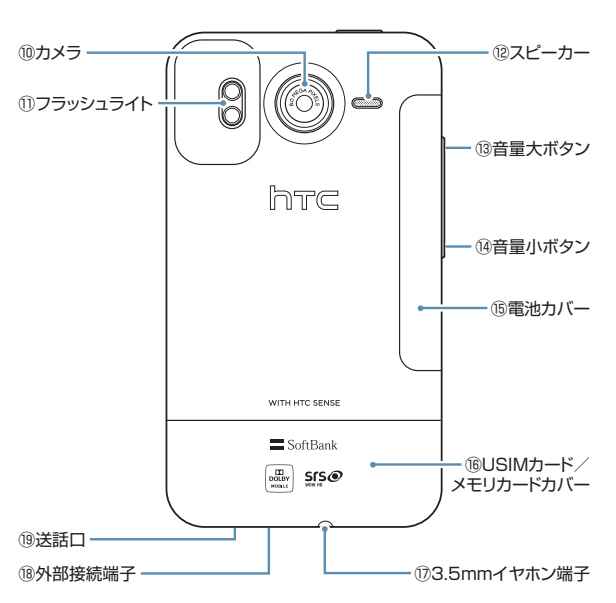

| 名称                                       | 説明                                                                       |
|------------------------------------------|--------------------------------------------------------------------------|
| <b>⑩ カメラ</b>                             | 静止画や動画の撮影を行います(P.13-2)。                                                  |
| ① フラッシュライト                               | カメラ撮影時のライトとして使用します<br>(P.13-3)。                                          |
| ⑫ スピーカー                                  | 着信音やスピーカーフォン通話中の相手の<br>声などが聞こえます。                                        |
| 13 音量大ボタン                                | 音量を上げます。                                                                 |
| ⑭ 音量小ボタン                                 | 音量を下げます。                                                                 |
| 15 電池カバー                                 | 電池カバーを開けて電池パックの取り付け<br>/取り外しをします(P.1-8)。                                 |
| ⑯ USIMカード/メ<br>モリカードカバー                  | USIMカード/メモリカードカバーを開け<br>てUSIMカードやメモリカードの取り付け<br>/取り外しをします(P.1-6、P.20-2)。 |
| <ul><li>⑦ 3.5mmイヤホン端</li><li>子</li></ul> | マイクロフォン付きイヤホンを接続します。                                                     |
| 18 外部接続端子                                | 充電器やUSBケーブルを接続します。                                                       |
| ⑲ 送話口                                    | 自分の声をここから伝えます。録音するとき<br>はマイクになります。                                       |

#### 内蔵アンテナに関するご注意

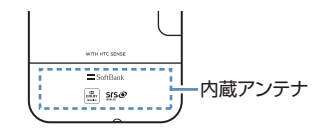

注意 アンテナは本体下部に内蔵されており、 アンテナ付近を手で覆うと、通話品質に 影響を及ぼす場合があります。

#### ステータスバー

ステータスバーは、本機の画面上部にありま す。ステータスバーの左側には通知アイコン、 右側には本機のステータスを表示しています。

# 通知アイコン

ステータスバーに表示される通知アイコンは 次のとおりです。

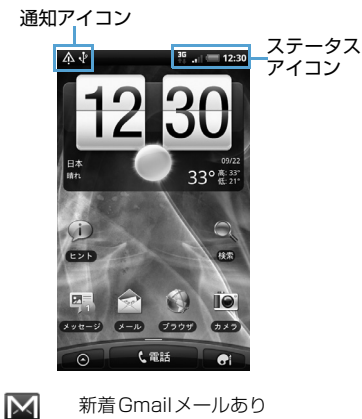

- 新着Gmailメールあり
- $\sim$ 新着メールあり
  - メール送信トラブル
- ·--" 新着SMSあり
- SMS送信トラブル
- 00 新着留守番メッヤージあり

#### 1 予定

 ${}$ 

|           | 楽曲再生中                          |
|-----------|--------------------------------|
| ()        | リンク設定の通知                       |
| $\Lambda$ | その他のトラブル/同期トラブ<br>ルなど          |
| Ø         | メモリカードがいっぱいです                  |
| কি        | Wi-Fiがオンかつ無線LANネット<br>ワークが利用可能 |
| ŀ         | USBケーブルでパソコンに接続中               |
| 0         | データ同期中/HTC Sync 接続中            |
| Ţ         | 新着ツイートあり                       |
| Ę         | 新着チャットあり                       |
| D         | FMラジオ使用中                       |
|           | 隠わた洛如ちま二                       |

- ÷ 隠れた通知を表示
- C 発信中/通話中
- $\sim$ 不在着信あり
- G 保留中
- 6. 着信転送
- <u>ا</u> コンパス方位未設定
- **9**! 時刻同期エラー

| Ţ         | データのアップロード                          | $\mathbf{T}$ |
|-----------|-------------------------------------|--------------|
| Ŧ         | データのダウンロード                          | $\bigcirc$   |
| <u>+0</u> | アップロード待機中                           | C            |
|           | コンテンツのインストール完了                      | 0            |
| Ê         | Android マーケットのアプリ<br>ケーションがアップデート可能 | .11<br>R .   |
| Þ         | メモリカード取り外し可能/準備中                    | ×            |

## <u>ステータスアイコン</u>

ステータスバーに表示されるステータスアイ コンは次のとおりです。

3G 3G接続中 3G †∔ 3G使用中 G GPRS接続中 G t+ GPRS使用中 H HSPA接続中 H t+ HSPA使用中 **?** Wi-Fiネットワーク接続中 ∦ Bluetooth<sup>®</sup>オン ۰X• Bluetooth<sup>®</sup>デバイスに接続中

|            | 機内モード                 |
|------------|-----------------------|
| $\bigcirc$ | アラーム設定中               |
| C)         | スピーカーフォン              |
| C)         | データ同期中                |
| .11        | 電波レベル                 |
| RII        | ローミング中                |
| ×          | 圈外                    |
| <b>.</b>   | USIMカード未挿入            |
|            | マナーモード                |
| X          | スピーカー消音               |
| Ŷ          | マイク消音                 |
| (]         | 要充電                   |
|            | 電池パック残量が少なくなって<br>います |
|            | 電池パック残量十分             |
| 5          | 電池パック充電中              |
| <b>,</b>   | マイクロフォン付きイヤホン<br>接続中  |
| $\cap$     | イヤホン接続中               |

# 通知パネルを開くには

ステータスバーに新しい通知アイコンが表示 されたときは、ステータスバーを下向きにスラ イドすると通知パネルを開くことができます。

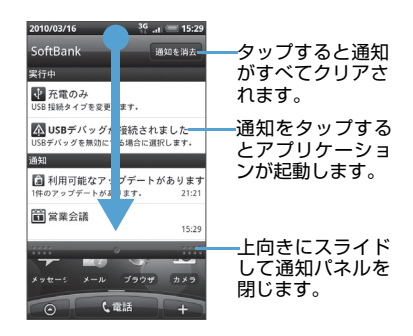

複数の通知がある場合、下にスクロールして通 知を見ることができます。

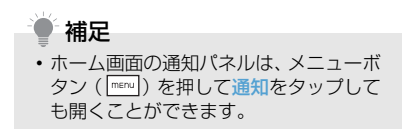

#### <u>通知パネルを閉じるには</u>

通知パネル下のバーを上方向にスライドさせるか、戻るボタン(<) を押してください。

# メモリカードについて

本機はメモリカード(microSD<sup>TM</sup>/ microSDHC<sup>TM</sup>カード)に対応しています。

●本機は最大32Gバイトまでのメモリカード に対応しています。ただし、すべてのメモ リカードの動作を保証するものではありま せん。

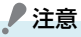

- メモリカードの登録内容は、事故や故障 によって消失または変化してしまうこ とがあります。大切なデータは控えを とっておくことをおすすめします。な お、データが消失または変化した場合の 損害につきましては、当社では責任を負 いかねますのであらかじめご了承くだ さい。
- メモリカードにアクセスしているとき は、電源を切ったり、電池パックを取り 外したりしないでください。データが破 損したり、メモリカードが使えなくなる 場合があります。

#### メモリカードを取り付ける/取り 外す

メモリカードの取り付け/取り外しは、本機の 電源を切った状態で行ってください。

#### ■メモリカードの取り付け

 USIM カード/メモリカードカバー を取り外す

USIM カード/メモリカードカバーを押し ながら矢印の方向に取り外します。

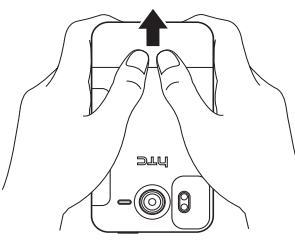

 端子面を下にしてメモリカードをメ モリカードスロットに挿入し、ロッ クされるまで押し込む

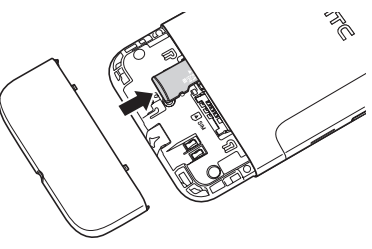

 USIM カード/メモリカードカバー を取り付ける

USIMカード/メモリカードカバーを本体に取り付け、矢印の方向に押し込みます。

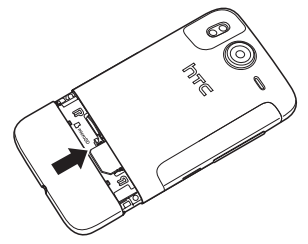

■メモリカードの取り外し

- USIM カード/メモリカードカバー を取り外す
- メモリカードスロットのメモリカー ドを軽く押し込む メモリカードスロットからメモリカード が出てきます。
- 3. メモリカードをゆっくり取り出す

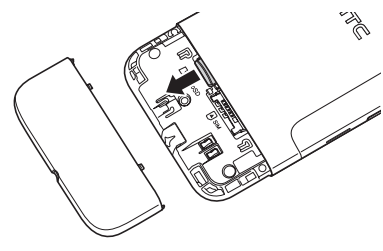

 USIM カード/メモリカードカバー を取り付ける 電池パックと充電機器の お取り扱い

## ご利用になる前に

はじめてお使いのときや、長時間ご使用になら なかったときは、必ず充電してからお使いくだ さい。

#### 充電時間と利用可能時間の目安

| 項目     | 3Gモード    | GSMモード  |
|--------|----------|---------|
| 充電時間   | ACアダプタ使用 | 時:約150分 |
| 連続待受時間 | 約401時間   | 約384時間  |
| 連続通話時間 | 約320分    | 約371分   |

- 上記は、電池パック(HTBAH1)装着時の 数値です。
- 充電時間は、電源を切った状態で充電した場合の目安です。
- ●連続待受時間とは、充電を満たした新品の電 池パックを装着し、通話や操作をせず、電波 を正常に送受信できる状態で算出した時間 の目安です。
- ●連続通話時間とは、充電を満たした新品の電 池パックを装着し、電波を正常に送受信でき る状態で算出した、通話に使用できる時間の 目安です。

●電池の充電状態、機能設定状況、気温などの 使用環境や利用場所の電波状態などにより、 利用可能時間が変動することがあります。

#### 電池パックの寿命について

- ●極端な低温/高温の状態では、使用/保存しないでください。劣化が進行し、本来の容量が得られなくなります。5℃~35℃の温度範囲でご使用ください。
- ●指定品以外の充電器で充電しないでください。電池パックを劣化させるだけでなく、発火や発熱などの原因となります。また、完全に充電できない、電源が入らないなどの原因になることがあります。
- ●電池パックは消耗品です。十分に充電しても 使用できる時間が極端に短くなったときは、 電池パックの交換時期です。新しい電池パッ クをお買い求めください。

## <u>充電を行うときは</u>

- ●電池パック単体で充電することはできません。本機に電池パックを取り付けた状態で充電してください。
- ●電源を入れた状態でも充電できますが、充電時間は長くなります。
- ●充電器を電池パックの充電以外に使用しないでください。

- 電池パックの金属部分(充電端子)を針金 などの金属類でショートさせると、発熱し たり、破損しますので、取り扱いにはご注 意ください。
- 充電中に充電器や電池パック、本機が温か くなることがありますが、異常ではありま せん。
- 充電器を使用中、テレビやラジオなどに雑 音が入る場合は、充電器を雑音の入らない 場所まで遠ざけてください。

#### 充電時のご注意

- ●電池パックや本機、充電器の金属部分(充 電端子)が汚れると、接触が悪くなり、電 源が切れたり、充電できないことがありま す。汚れたら、乾いたきれいな綿棒などで 清掃してからご利用ください。
- ●電池パックを使い切った状態で、保管・放置はしないでください。電池パックが使用できなくなることがあります。長期間保管・放置されるときは、半年に1回程度、電池パックの補充電を行ってください。
- ●電池パック単体を持ち運ぶときは、袋などに入れてください。

## <u>電池パックの持ちについて</u>

- ●次のような場合は、電池パックの消耗が早まり、電池パックの利用可能時間が短くなります。
  - ・本機や電池パック、充電器の充電端子が汚 れているとき
  - ・電波の弱い場所での通話や、圏外で待ち受けしているとき
  - ・音楽や動画を再生しているとき
  - ・カメラ撮影を行っているとき
- 画面の明るさを暗くしたり、不要な通信機 能をオフにしておくことで電池パックの消 耗を抑えることができます(P.19-5)。

#### 電池レベル表示の確認

●電池レベル表示は、ご使用の時間経過とともに次のように変化します。ディスプレイの電池レベル表示をご確認のうえ、充電または電池パック交換の目安にしてください。

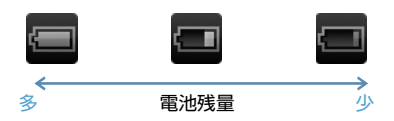

※ 
 になったら充電することをおすすめします。

## <u>電池が切れたら</u>

- ●電池が残り少なくなると、電池残量が不足している旨のメッセージが表示されます。
- ●数回、電池残量不足のメッセージが表示された後、電源が切れます。

電池パックを取り付ける/取り外す

電池パックの取り付け/取り外しは、本機の電 源を切った状態で行ってください。

#### 電池パックの取り付け

 電池カバーを取り外す 電池カバーの溝を指で持ち上げて取り外 します。

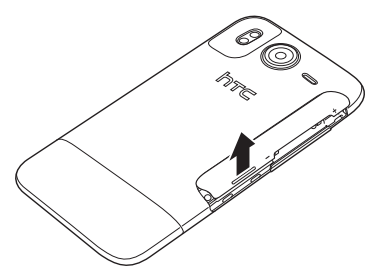

### 2. 電池パックを取り付ける

電池パックのhtcマークを上に向けて矢印の方向へ差し込みます。

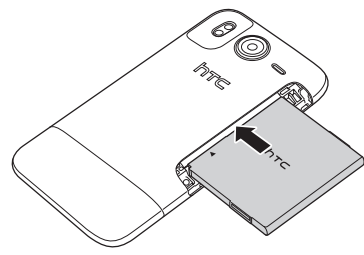

3. 電池カバーを取り付ける 電池カバーのツメを本体に合わせてから、 矢印の方向へ押し込みます。 電池カバーを取り付けるときは電池パッ クを奥に押し込んでください。

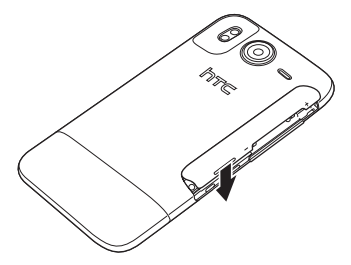

# <u>電池パックの取り外し</u>

- 1. 電池カバーを取り外す
- 2. 電池パックを取り外す 電池パックを矢印の方向に取り外します。

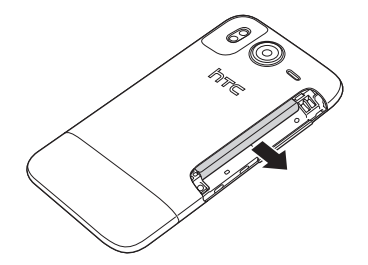

3. 電池カバーを取り付ける

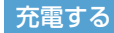

# ACアダプタを使用して充電する

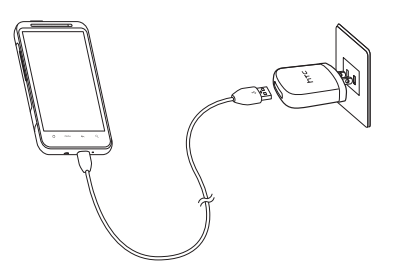

- ACアダプタ本体にUSBプラグを差 し込む
- 外部接続端子にmicroUSBプラグを 差し込む
- ACアダプタのACプラグをAC100V コンセントに差し込む 充電中は通知ランブがオレンジ色に点灯 します。充電が完了すると通知ランプが緑 色に点灯します。
- 4. 充電が完了したら AC アダプタを外 す

ACプラグをACコンセントから抜き、USB ケーブルを本機とACアダプタから抜きま す。

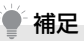

- パソコンと本機を付属のUSBケーブルで 接続して、本機を充電することができま す。その場合、以下のことにご注意ください。
  - ・パソコンや本機の電源を切った状態 では充電できません。
  - パソコンとの接続環境によっては、充電 できない場合があります。
  - ACアダプタを使用した場合より、充電に時間がかかることがあります。また、接続するパソコンにより、充電にかかる時間が異なります。

# 電源を入れる/切る

#### 電源を入れる

 電源ボタン(①)を押す ホーム画面(P.1-12)が表示されます。

# 補足

- 電源を入れたときにPINコードを入力 するように設定することができます (P.18-2)。
- はじめて電源を入れたときは、初期設定 ガイダンスが起動します(P.1-10)。画 面の指示に従って、各項目を設定してく ださい。これらの設定は後から変更でき ます。

#### 電源を切る

- 電源ボタン(0)を1秒以上押す
   電源オプション画面が表示されます。
- 2. 電源OFF

## 初期設定

はじめて電源を入れたときは、初期設定ガイダ ンスが起動し、言語選択、インターネット接 続、メールアカウントなどの設定を行います。 画面の指示に従って、各項目を設定してくださ い。

- ●初期設定は後から変更できます。 初期設定は後から変更できます。 の 期設定をタップしてください。
- 1. Englishまたは日本語 > 次へ
- インターネット接続の方法を選択 > 次へ
- メールや連絡先、天気などのデータ を自動的に同期するかどうかを選択 > 次へ
- 接続したい Wi-Fi ネットワークのア クセスポイントを選択 > 次へ
  - ■オープンネットワークを選択した場合 > 接続
  - ■セキュリティで保護されているネット ワークを選択した場合
    - > セキュリティキーを入力 > 接続

- Google位置情報サービスの利用を 許可するかどうかを選択 > 次へ Google位置情報サービスを許可すると、 現在位置を取得し、Googleのマイロケー ション検索やその他のGoogleサービス を利用できます。
- HTC Senseアカウントを設定 > 次へ
  - ■アカウント設定を省略する場合 > スキップ
  - HTC Sense アカウントを設定する場合 HTC Sense アカウントをすでにお持ち の方は、アカウントの設定をタップしてか らサインインをタップして、お持ちのアカ ウントを入力してください。 アカウントをお持ちでない方は、アカウン

トの設定をタップしてから作成をタップ してアカウントをすぐに作成することが できます。

- 設定したいアカウントを選択 > ア カウントを設定 > 次へ
  - ■アカウント設定を省略する場合

> スキップ

■Googleアカウントを設定する場合

Google アカウントをすでにお持ちの方 は、次へをタップしてからログインをタッ プして、お持ちのアカウントを入力してく ださい。

- アカウントをお持ちでない方は、次へを タップしてから作成をタップしてアカウ ントをすぐに作成することができます。 インターネットメール(POP3 / IMAP4)アカウント、Microsoft Exchange ActiveSyncアカウントを設 定する場合はP.7-10を参照してください。
- 設定したいSNSを選択 > アカウン トを設定 > 次へ
  - ■アカウント設定を省略する場合

> スキップ

日付、時刻および時間帯を設定 > 完了
 日付、時刻および時間帯の設定方法については、P.19-2を参照してください。

#### スリープモード

ー定時間、何も操作しないと、バッテリー残量 を節約するために画面の表示が消えます。 電源ボタン(①)を押して手動でスリープモー ドに切り替えることもできます。

#### <u>スリープモードを解除する</u>

電源ボタン(心)を押して、ロック解除画面 のバーを下方向にスライドすると、スリープ モードが解除されます。 スリーブモード中に電話がかかってきたとき も、バーを下方向にスライドして電話に出るこ とができます。

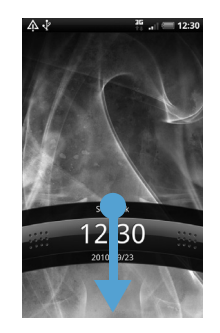

# 補足

・ 画面ロック解除用のパターン/暗証番号/パスワードを作成して、セキュリティをさらに強化することもできます(P.18-3)。

# マナーについて

周囲に迷惑がかからないよう、着信音やボタン 確認音などの音をスピーカーから出さないよ うに設定することができます。

- ステータスバーにマナーモードアイ コン(図)が表示されるまで、音量 小ボタンを押し続ける 本機が振動し、マナーモードが設定されま す。
  - ■マナーモードを解除する場合 音量大ボタンを押して任意の音量にしま す。

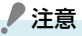

 マナーモードを設定した場合、イヤホン をご使用のときでも着信音は鳴りませ んのでご注意ください。

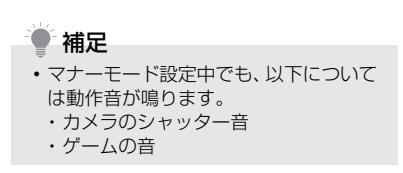

# ホーム画面

ホーム画面は、アプリケーションを使用するた めのスタートポイントです。ホーム画面をカス タマイズして、アプリケーションアイコンや ショートカット、フォルダ、ウィジェットを表 示させることができます。

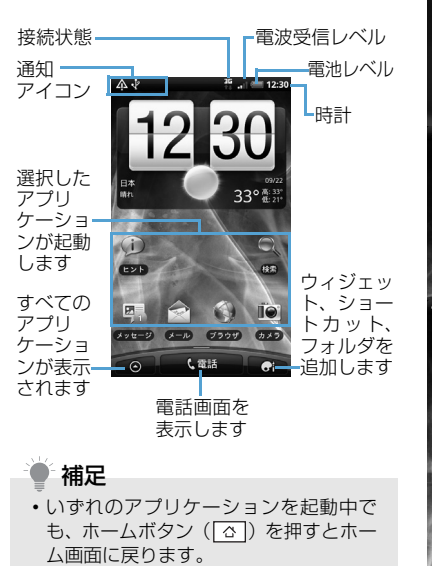

#### 拡張ホーム画面

ホーム画面は、アイコンやウィジェットなどを 追加するために、6つの拡張ホーム画面を用意 しています。

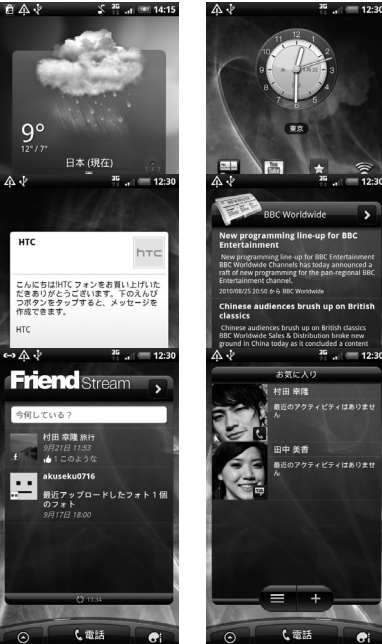

#### ホーム画面を切り替える

ホーム画面を左右になぞると、拡張ホーム画面 に切り替えることができます。拡張ホーム画面 でホームボタン(〇〇)を押すとホーム画面に 戻ります。 ホーム画面でホームボタン(ご)を押すか、 画面を指でつまむようにすると、すべてのホー ム画面がサムネイルで表示されます。表示した い画面を直接タップして画面を切り替えるこ ともできます。

# 

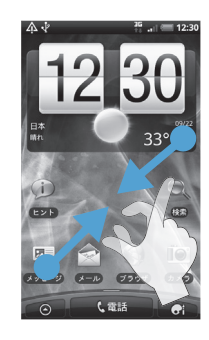

#### 補足

すべてのホーム画面がサムネイルで表示されているとき、ホーム画面を1秒以上タップして並べ替えることができます。本機が振動したら、ホーム画面をタップしたまま任意の場所にドラッグします。

#### タッチパネルの使いかた

タッチパネルは指で直接触れて操作します。触れかたによってさまざまな操作を行うことができます。

# <u>タップ</u>

タップは、タッチパネルを軽くたたく操作で す。ホーム画面のアイコンや各種アプリケー ションアイコンなど、目的の項目に触れると、 その項目を選択することができます。

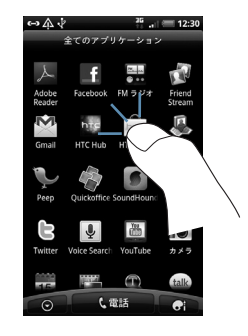

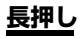

オプションメニューが存在する項目は、項目を 長押しするだけでオプションメニューを開く ことができます。

| ● メッセージオブション |
|--------------|
| 表示           |
| 削除           |
| 迎信           |
| 1612         |
| 共有           |
| ダイヤル         |
| 連絡先に保存       |
|              |
|              |

## <u>項目の切り替え</u>

静止画や動画などの選択時に、上下左右にスラ イドすると、前後の項目に切り替わります。オ プティカルジョイスティックを上下左右に動 かしても、項目を切り替えることができます。

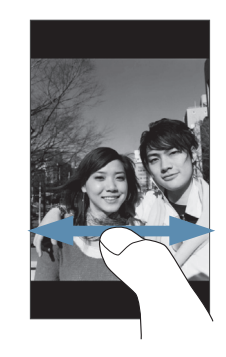

## スクロール

Webページや連絡先、アプリケーションの一 覧画面など、1 画面で表示しきれないときに上 下方向にスライドすると、画面が上下にスク ロールします。

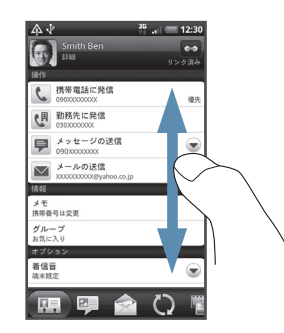

# <u>パン</u>

Web ブラウザやオフィスアプリケーションの ドキュメント、静止画を拡大表示するときな ど、1 画面で表示しきれないときにタッチパネ ルに触れたままドラッグすると、画面を上下左 右、斜め方向に移動させることができます。

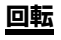

本機を横向きに回転すると、自動的に画面方向 を縦表示から横表示に切り替えることができ ます。

# ピンチ

Web ページや静止画などの表示中に、画面を 2本指で開くと表示を拡大、つまむと表示を縮 小することができます。

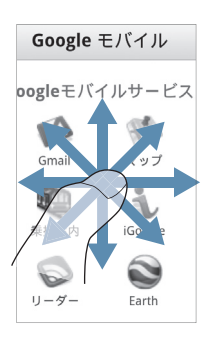

| ſ |                                                                                                    |  |
|---|----------------------------------------------------------------------------------------------------|--|
|   | DT=T(D)     C     C    C |  |

#### 補足

- ・ 画面方向の自動切り替えをするには、メニューボタン(menu)>設定>ディスプレイの「画面の自動回転」にチェックを付けてください。
- ホーム画面、設定画面など、表示中の画面によっては、本機の向きを変えても横表示されない場合があります。

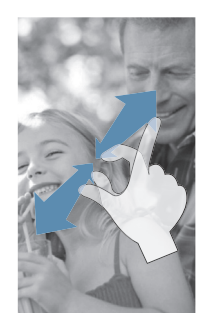

# 機能の呼び出しかた

アプリケーション一覧には本機に搭載されて いるすべてのアプリケーションが表示されま す。AndroidマーケットやWebページからイ ンストールして追加したアプリケーションも、 アプリケーション一覧に表示されます。

# アプリケーションを起動する

- またはメニューボタン(「mew])
   > 全てのアプリケーション
   アプリケーション一覧を閉じるには、

   をタップします。
- 2. 対象のアプリケーションを選択

# ● 補足

アプリケーションを素早く開くには、使用頻度の高いアプリケーションのアイコンをホーム画面または作成したフォルダに追加してください(P.2-3)。

#### 最近使用したアプリケーションを 起動するには

 ホームボタン (△)を1秒以上押す 最近使用したアブリケーションが8つま で表示されます。

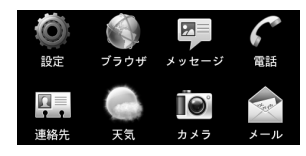

2. 起動するアプリケーションをタップ

# 検索のしかた

本機に保存されているデータやインターネットのさまざまな情報を検索することができます。

#### 本機を検索する

本機に保存されているアプリケーションや データを検索します。

- 1. 検索ボタン(凤)
- キーワードを入力 入力したキーワードに該当する情報が表示されます。
  - ■検索エリアを変更する場合

> 🔲 > 検索エリアを選択

- ■インターネットで検索する場合
- > 殿
- 対象の検索結果を選択 検索結果にすべての情報が表示されてい ないカテゴリの ♪をタップすると、その カテゴリの検索結果一覧が表示されます。

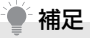

- 検索画面でメニューボタン(「mew」)を押して設定をタップすると、インターネットの検索エンジンや本機の検索エリアを設定できます。

#### インターネットで検索する

WikipediaやGoogle サーチ、YouTubeなど の検索サービスを使用して、知りたい単語や情 報をインターネットで検索することができま す。

#### 1. 💿 > クイック検索

#### ■検索サービスを切り替える場合

> 戻るボタン ( < ) > 検索サービスを タップ

2. キーワードを入力 > 🔍

■Google翻訳の場合

> キーワードを入力 > 翻訳する言語を
 選択 > 翻訳

3. 対象の検索結果を選択

# 音量を調節する

着信音量とメディア音量は、個別に調節することができます。

#### 着信音量を調節する

音量大ボタン/音量小ボタンを利用して、着信 音量を調整することができます。

 音量大ボタン/音量小ボタンを押す 音量設定画面が表示されます。
 着信音量レベルが最小のときに音量小ボ タンを一度押すとサイレントモードにな り、消音アイコン(図)がステータスバー に表示されます。

さらに音量小ボタンを押すと、本機が振動 してマナーモードになります。マナーモー ドアイコン(図)がステータスバーに表 示されます。

#### ■設定画面で調節する場合

メニューボタン ( menu) > 設定 > サウ ンド > 音量 > 着信音スライダーで音量 を調節 > OK

#### 通知音量を調節する

着信音量とは別に通知音の調節を行えます。

- 1. メニューボタン ( 🔤 ) > 設定
- 2. サウンド > 音量
- 「通知音にも着信音量を適用」の チェックを外す
- 4. 通知スライダーで音量を調節 > OK

#### メディア音量を調節する

メディア音量を調節すると、通知音や音楽、動 画再生の音量が変わります。

音楽や動画の再生中は、音量大ボタン/音量小 ボタンを押してメディア音量を調節してくだ さい。

メディア音量は、設定画面でも調節できます。

1. メニューボタン ( 🔤 ) > 設定

2. サウンド > 音量

 メディアスライダーで音量を調節 > OK

#### アラーム音量を調節する

アラーム(P.10-2)の音量を調節できます。

- 1. メニューボタン ( 🔤 ) > 設定
- 2. サウンド > 音量
- アラームスライダーで音量を調節 > OK

# パソコンとつなぐ

本機とパソコンとの間で情報やデータを同期 したり、データをコピーしたりできます。

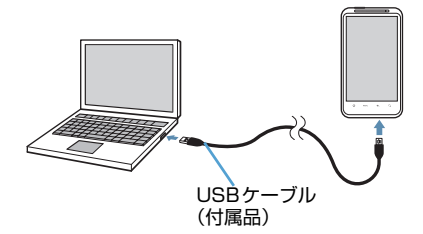

付属のUSBケーブルをパソコンに接続すると、 接続タイプの選択画面が表示されます。接続タ イプを選択して完了をタップしてください。

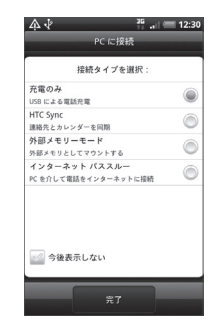

- ・充電のみ: USB ケーブルを使用して本機を 充電します。
- ・HTC Sync:HTC Syncを利用し、連絡先 やカレンダーを同期することができます。
- ・ 外部メモリーモード:パソコン上で直接ファイルを本機にコピーしたり、本機からパソコン側にコピーすることができます。
- ・インターネットパススルー:パソコンを経由 して本機をインターネットに接続できます。

# 補足

 接続タイプを「インターネットパスス ルー」にする場合は、あらかじめパソコ ンにHTC Syncをインストールしてく ださい(P.5-4)。

#### メモリカードをストレージとして 使う

本機をUSBケーブルでパソコンと接続し、音楽、画像、その他のファイルをパソコンから本 機のメモリカードにコピーすることができま す。

- 付属のUSBケーブルを使用して、パ ソコンと本機を接続する
- 2. 外部メモリーモード > 完了
- パソコン側で「マイ コンピュータ」
   /「コンピュータ」を開き、「リムー バブルディスク」を選択
   本機のメモリカード内のファイルを直接 操作することができるようになります。
- パソコン上のファイルや本機のファ イルのコピーを行う

# 暗証番号

## 交換機用暗証番号

ご契約時の4桁の暗証番号です。オプション サービスを一般電話から操作するときや、 Webの有料情報の申し込みの際に使用しま す。

●交換機用暗証番号は本機の操作では変更できません。交換機用暗証番号を変更するときは、手続きが必要となります。詳しくは、お問い合わせ先(P.20-18)までご連絡ください。

#### 発着信規制用暗証番号

#### ご契約時の4桁の暗証番号で、本機で発着信規 制サービスの設定を行うときに使用します。

●入力を3回間違えると、発着信規制サービスの設定変更ができなくなります。この場合、発着信規制用暗証番号と交換機用暗証番号の変更が必要となりますのでご注意ください。

詳しくは、お問い合わせ先(P.20-18)ま でご連絡ください。

# / 注意

- 交換機用暗証番号や発着信規制用暗証 番号は、お忘れにならないようご注意く ださい。いずれの暗証番号も万一お忘れ になった場合は、所定の手続きが必要に なります。詳しくは、お問い合わせ先 (P.20-18)までご連絡ください。
- 交換機用暗証番号や発着信規制用暗証 番号は、他人に知られないようご注意く ださい。他人に知られ悪用された場合 は、その損害について当社は責任を負い かねますので、あらかじめご了承ください。。